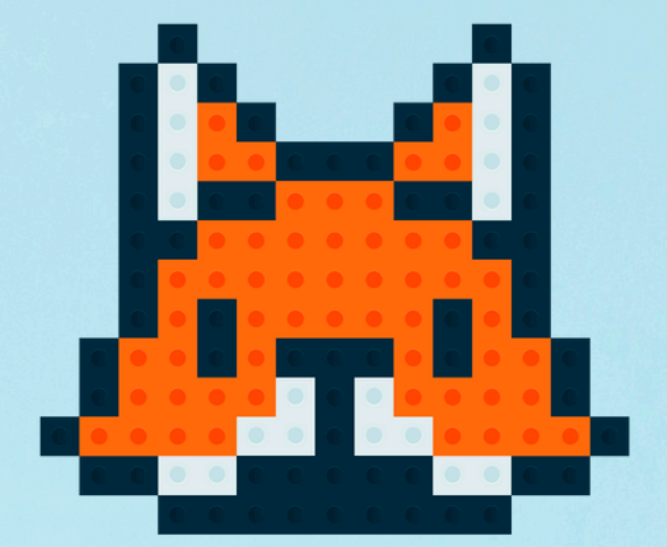

# 

### Modelix - Programação

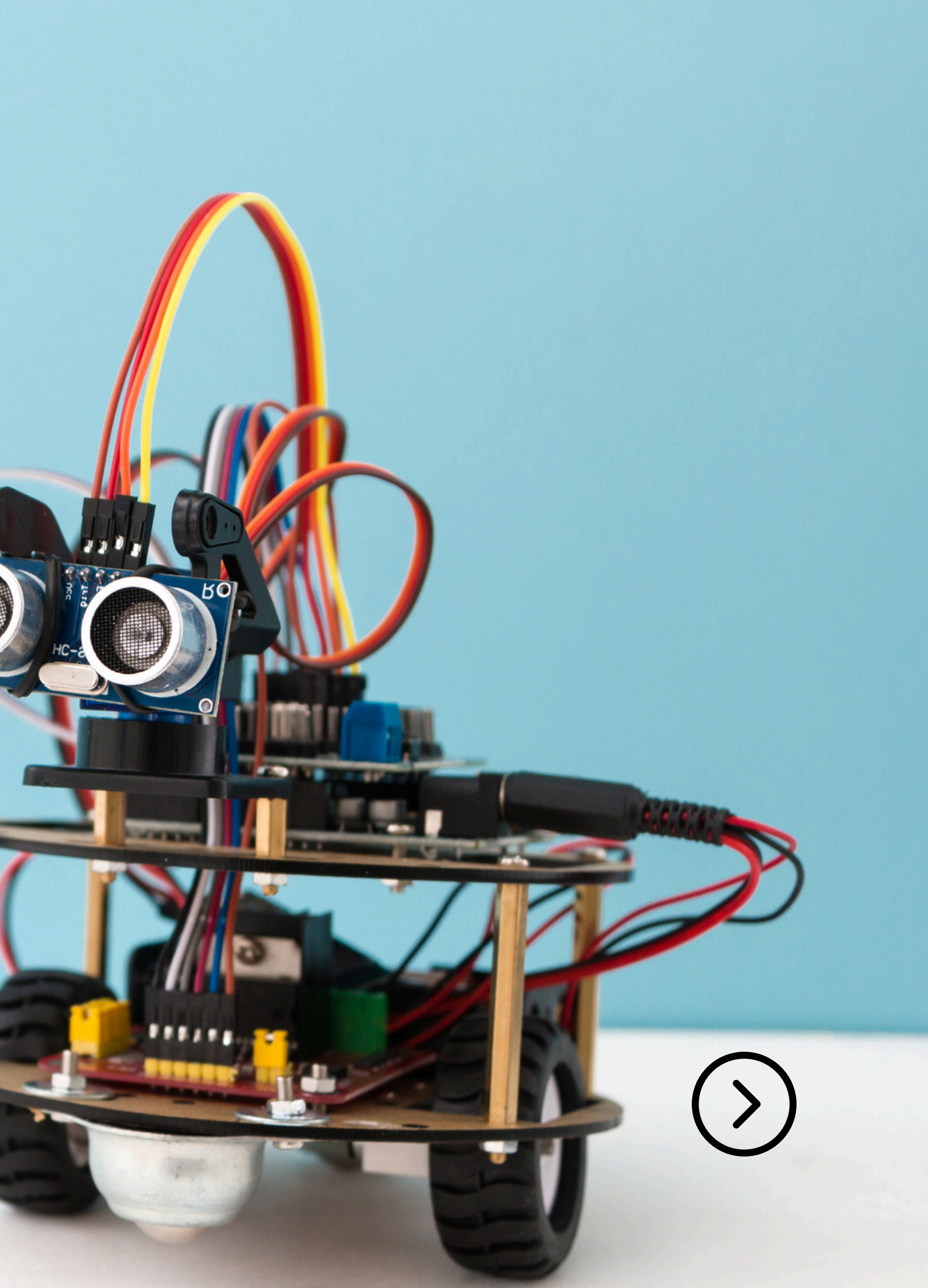

# **O que fizemos na aula passada?**

- Descobrimos como conectar os atuadores e os sensores na placa;
- Programamos os atuadores e sensores na placa.

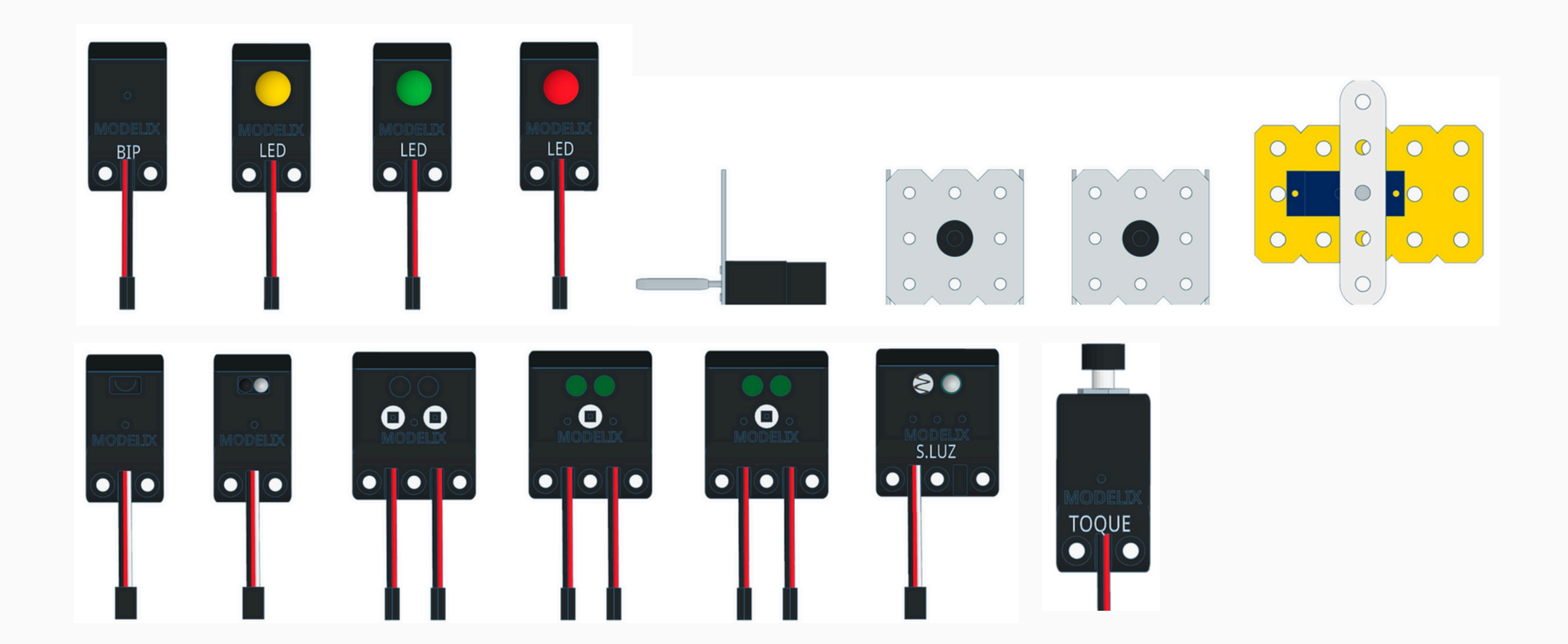

# O que iremos fazer hoje?

• Conheceremos sobre o dispositivo do display LCD.

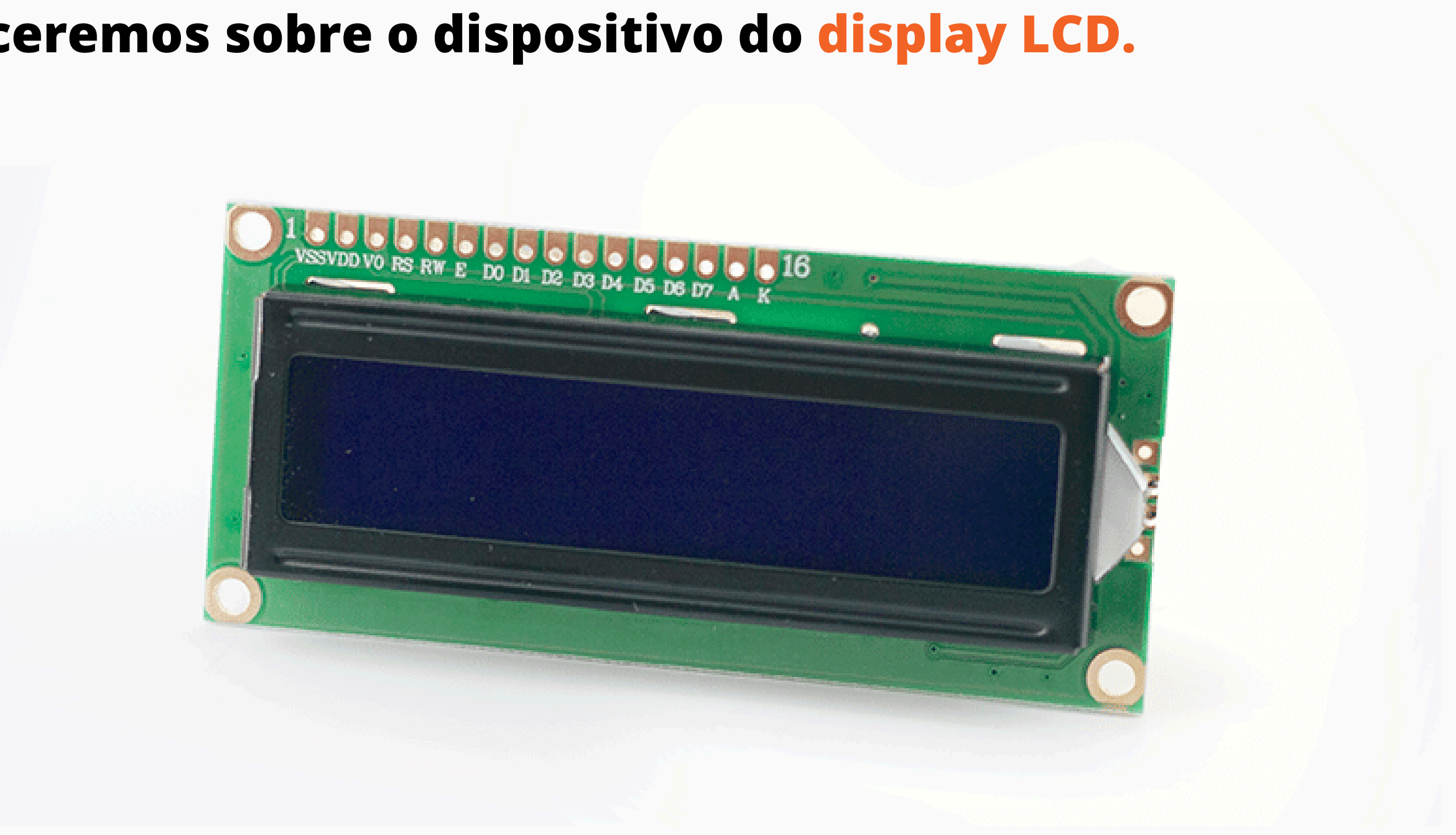

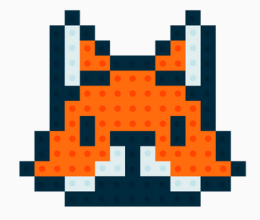

### O que precisamos saber?

- O que é o Display LCD?
- **Como Conectar** o Display LCD na placa?
- **Como programar** o Display LCD na placa?
- O que são e como programar as variáveis?

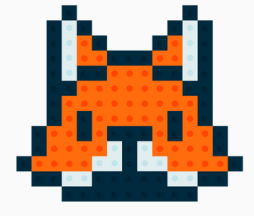

# O que é?

- O display LCD (Liquid Crystal Display) é um componente eletrônico que funciona como uma tela que exibe informações, como números, letras e imagens.
- Ele converte sinais elétricos em algo que podemos ver, como o que acontece em telas de calculadoras, por exemplo.

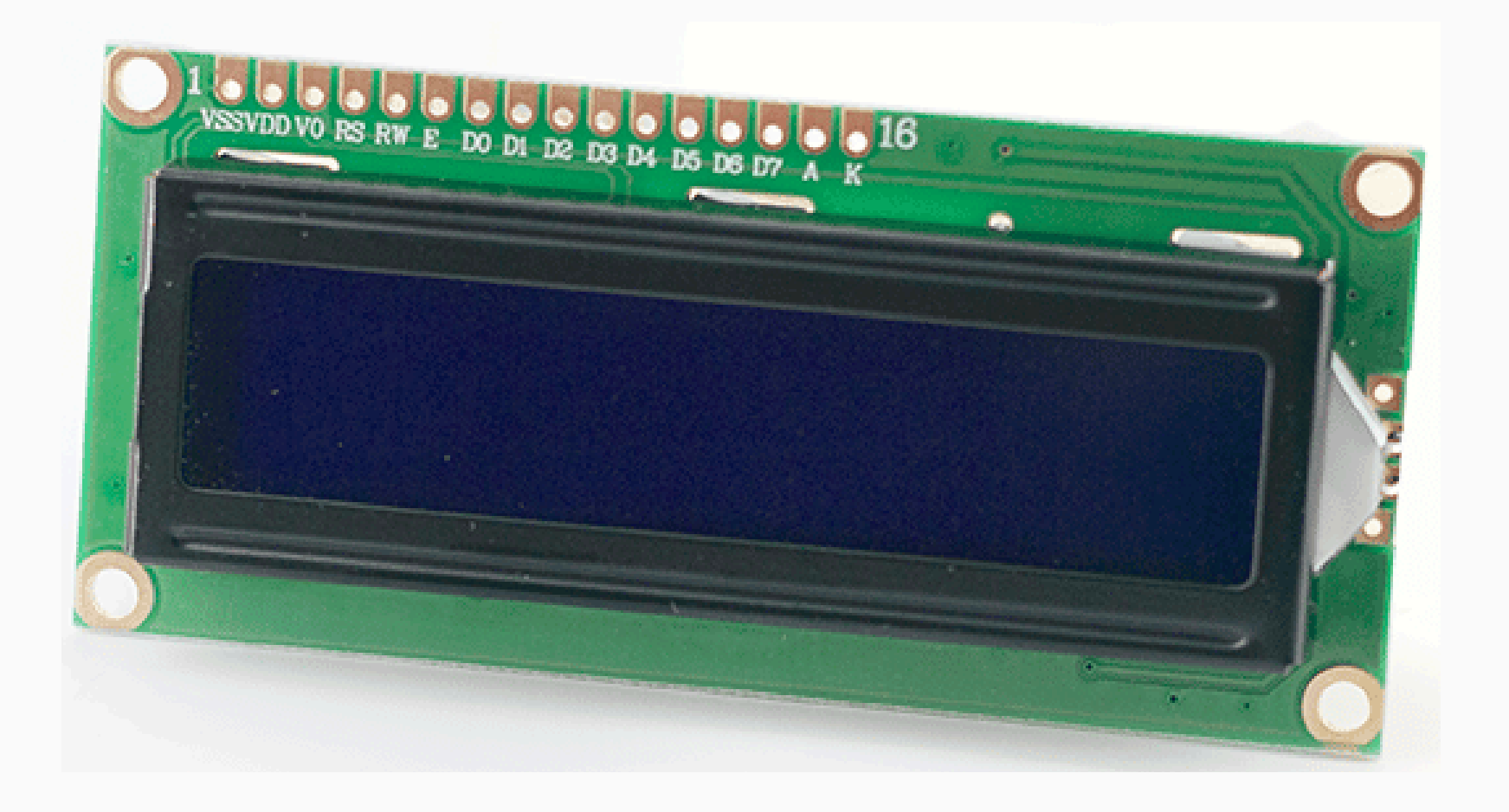

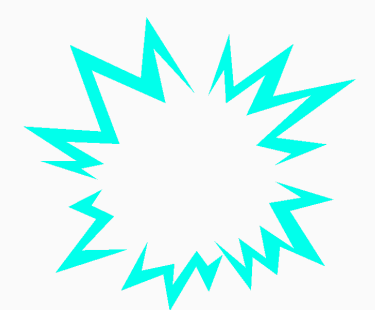

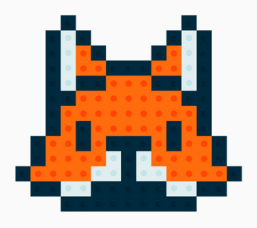

### **Como Conectar?**

• Na placa Modelix já existe um espaço destinado à conexão do dispositivo do Display LCD:

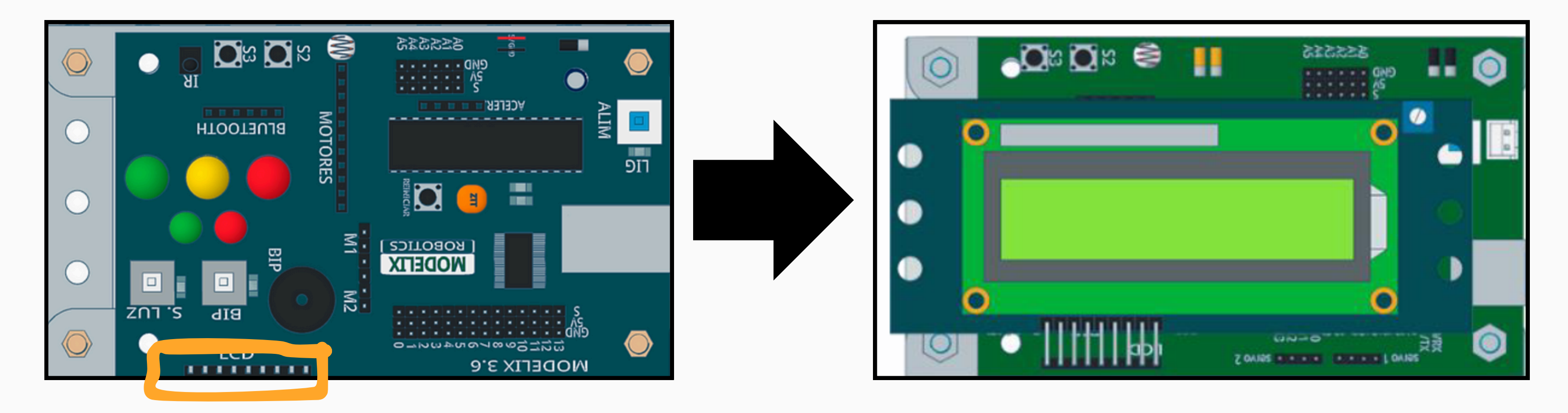

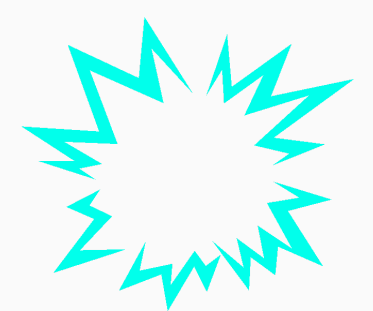

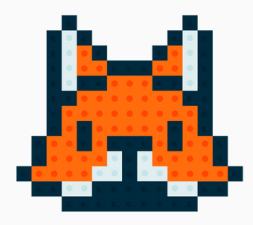

### **Como Programar?**

• No software modelix marque a caixinha habilitando o LCD e desativando as portas 2, 3, 4, 5, 11 e 12.

| Modelix 3.6 Opções |                     |                                                 | ×      |
|--------------------|---------------------|-------------------------------------------------|--------|
|                    | Modelix 3.6 Opções: |                                                 |        |
| ODELIX             | Conexão:            | COM80 (USB-SERIAL CH340)                        | $\sim$ |
|                    | ar LCD nos pir      | nos 2,3,4,5,11,12 (Hitachi HD44780 ou compative | 1)     |
| CANS C             | Baud Rate (bps):    | 9600 ~                                          |        |
|                    | Data Bits:          | 8 ~                                             |        |
|                    | Paridade:           | None ~                                          |        |
|                    | Stop Bits:          | Um 🗸                                            |        |
| A DEM              |                     |                                                 |        |
|                    |                     |                                                 |        |
|                    |                     |                                                 |        |
| SSI II             |                     |                                                 |        |
| 10                 |                     |                                                 |        |
| 0                  |                     | OK Car                                          | ncelar |

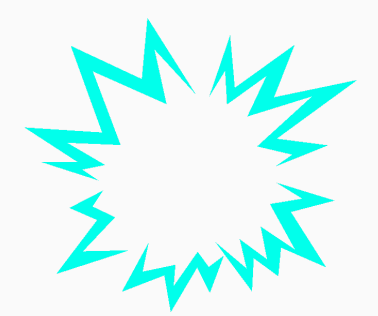

### • Assim que conectado, aparecerá o bloco de programação do Display, chamado: "LCD"

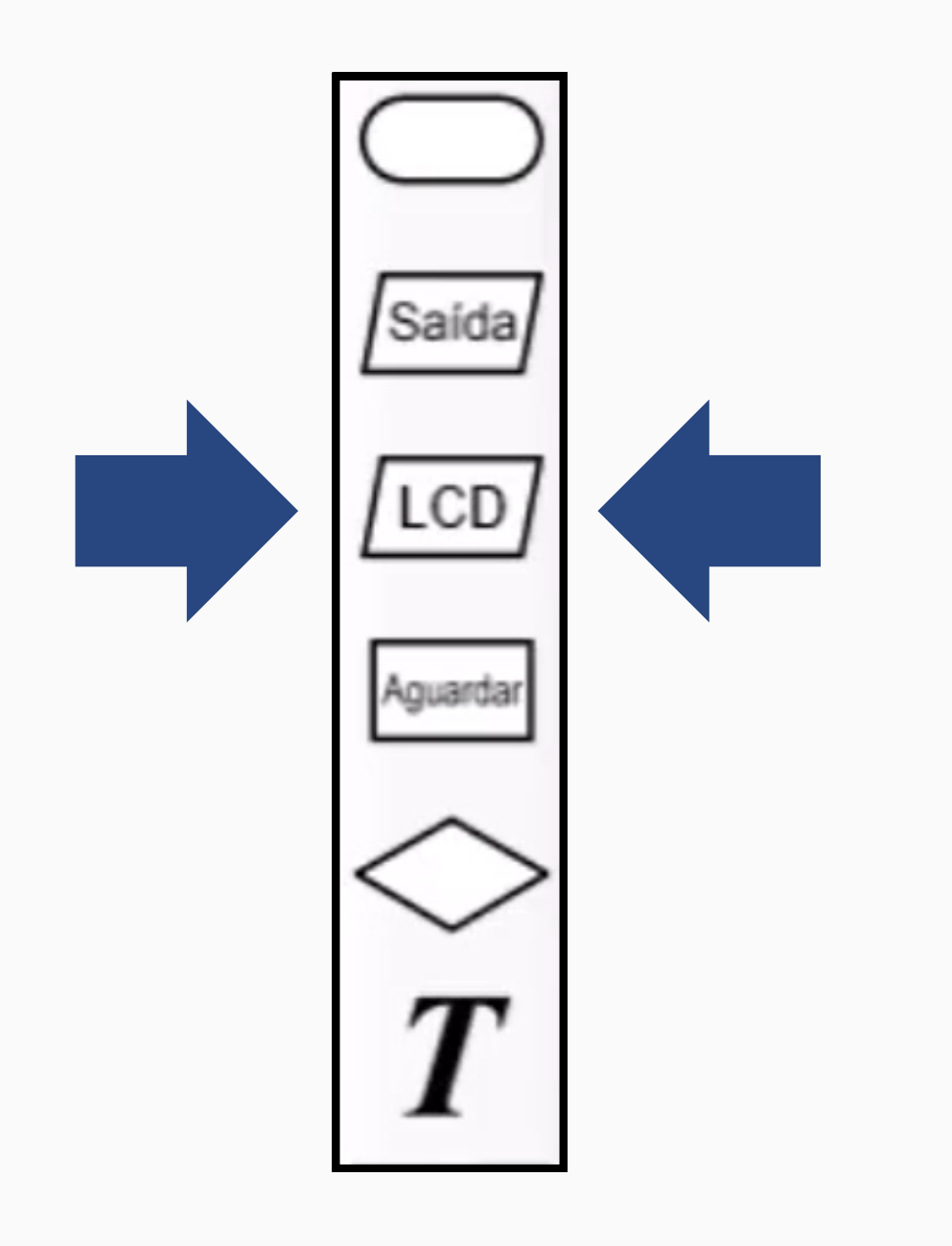

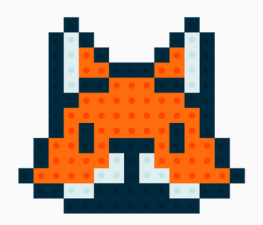

# **Como Programar?**

- Abaixo vemos um exemplo de uma programação simples do Display LCD, em que será exibido "Olá professores" e após 1 segundo a mensagem mudará para "está chovendo":
- No display a três tipos de exibição:
  - "Rolar": O texto ficará rolando da linha de baixo para a de cima;
  - "Topo": O texto ficará na linha de cima;
  - "Rodapé": O texto ficará na linha de baixo.

| Sem titulo" | - Modelix System Starter   |       |
|-------------|----------------------------|-------|
| Arquivo C   | Configurações Editar Ajuda |       |
| D 🔁 🗄       | ) 🖉 🛪 🖻 🛍 🗙 🔗 🕅            |       |
|             |                            |       |
|             |                            |       |
| Saida       |                            |       |
|             |                            |       |
| / LCD/      |                            |       |
| Aguardar    |                            |       |
|             |                            |       |
| $\sim$      |                            |       |
| T           |                            |       |
|             |                            |       |
| <b>&gt;</b> |                            |       |
|             |                            |       |
|             |                            |       |
|             |                            |       |
| Edit        | tar o rimbolo do LCD       |       |
|             |                            |       |
|             | CD/ Rolar do LCD ""        |       |
|             | (x) r                      | no te |
| Pos         | vsição do texto: Rolar 🗸   |       |
|             |                            |       |
|             |                            |       |
|             |                            |       |

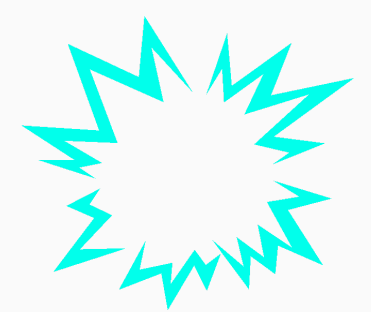

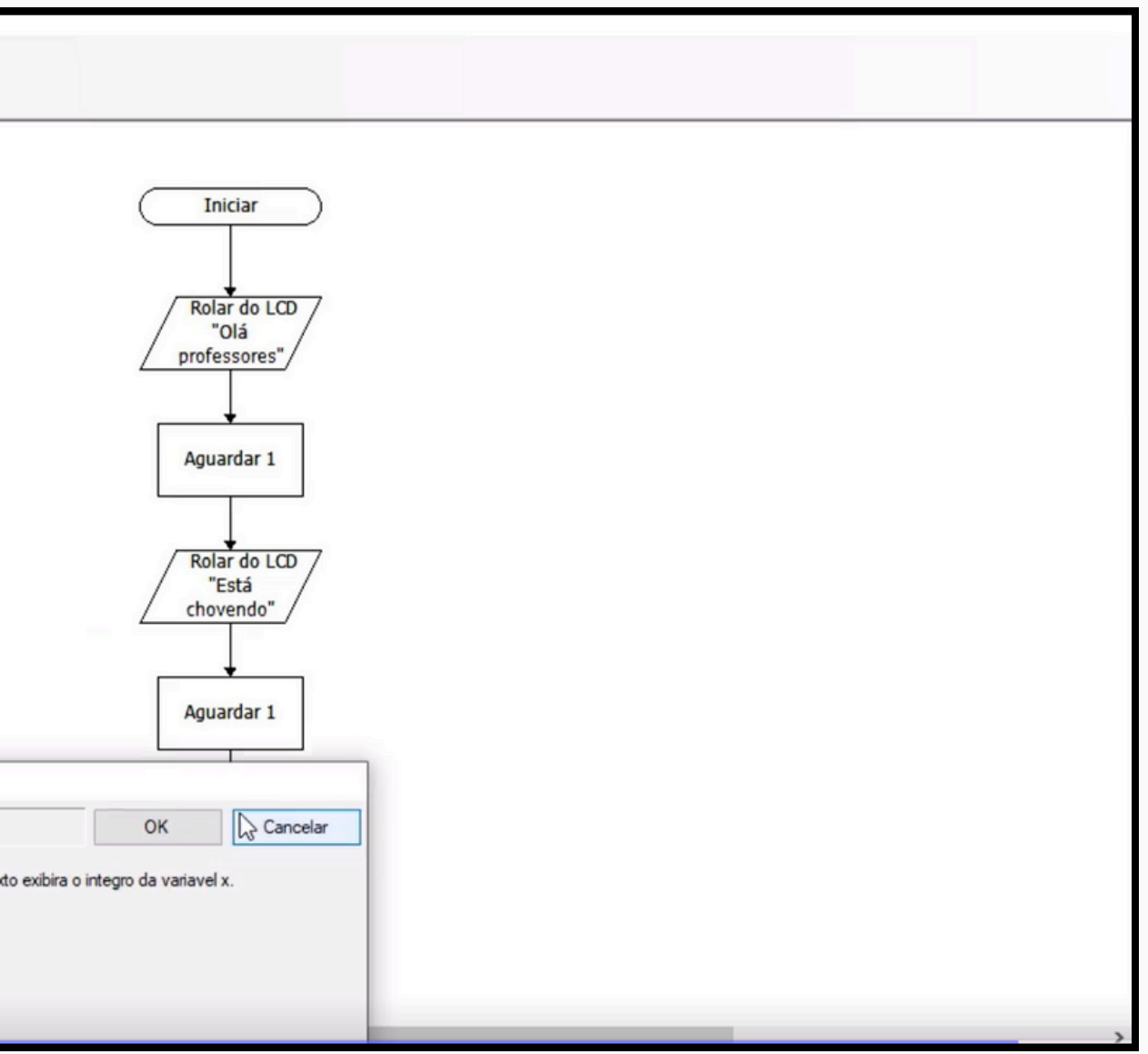

### **Como Programar?**

- O Display LCD é bastante usada para exibir não só texto mas também os valores que os sensores estão detectando, para isso é necessário conhecer um outro conceito de programação, chamado de variável.
- Variável:
  - É como uma caixa onde você pode guardar um valor.
  - Essa "caixa" tem um nome, e você pode usar esse nome para acessar o que está guardado nela.
  - Em programação, as variáveis são usadas para armazenar dados que podem mudar ao longo do tempo, como números, textos ou resultados de cálculos.

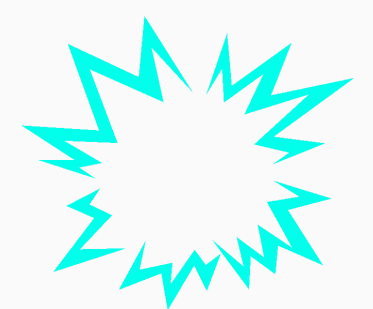

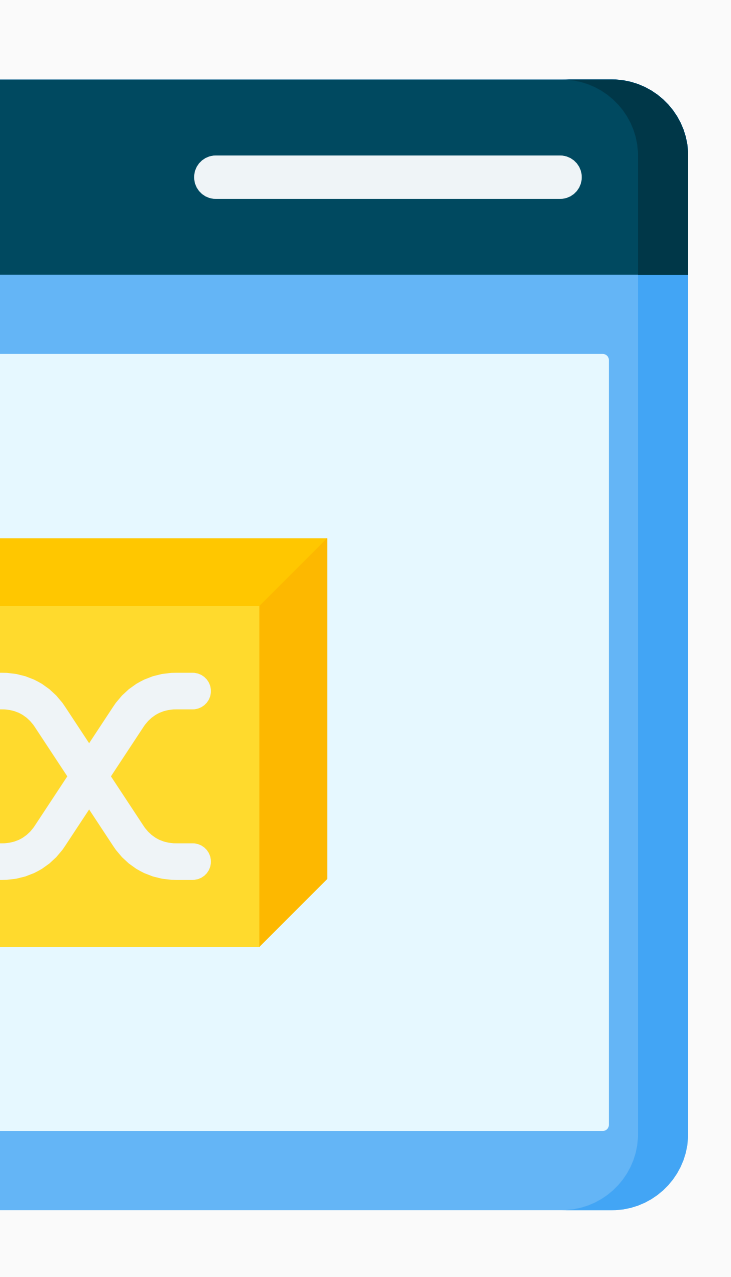

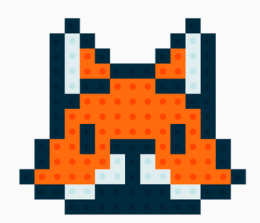

### Como criar as variáveis?

- Para criar variável clique no Vermelho;
- No Amarelo você pode observar e renomear as variáveis;
- No Verde, você pode adicionar outras variáveis.

| Variáveis podem ser adicionados utilizando o botão abaixo:<br>x<br>y<br>z<br>a |
|--------------------------------------------------------------------------------|
| Adicionar Remover                                                              |
| OK Ca                                                                          |

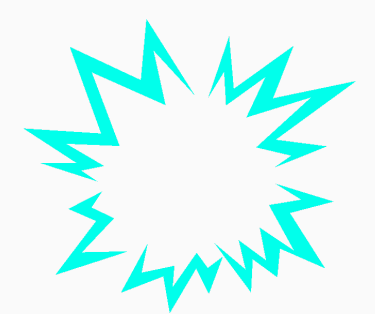

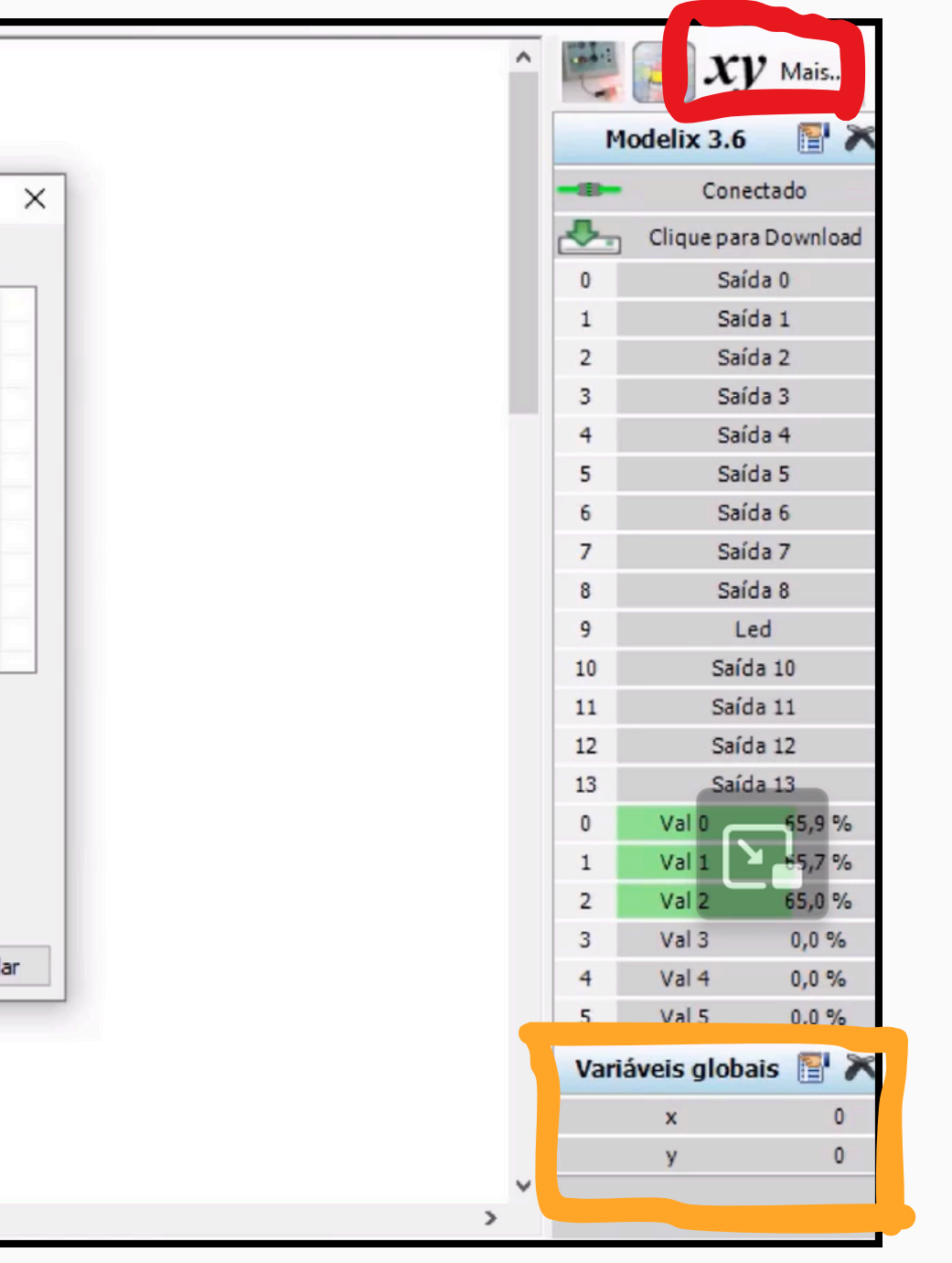

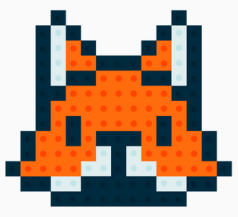

# **Como programar as variáveis?**

- Assim que as variáveis são criadas, aparecerá um bloco definir que serve para atribuir algum valor a qualquer uma de suas variáveis.
- Assim como mostra na imagem abaixo, é possível pedir para sua variável ser o valor de um sensor da placa.

| Editar Bloco Definir |                                        |                                        |          |
|----------------------|----------------------------------------|----------------------------------------|----------|
| Definir              |                                        | OK                                     | Cancelar |
| tempo<br>y<br>z<br>a | tempo<br>y<br>z<br>a<br>Val 0<br>Val 1 | tempo<br>y<br>z<br>a<br>Val 0<br>Val 1 |          |

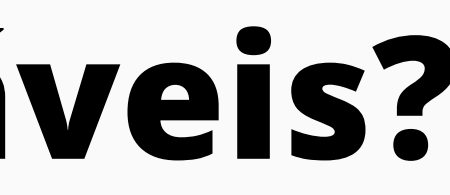

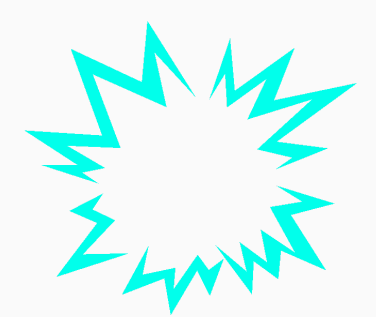

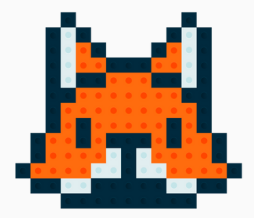

HORA DA PRÁTICA Vamos Programar!!-

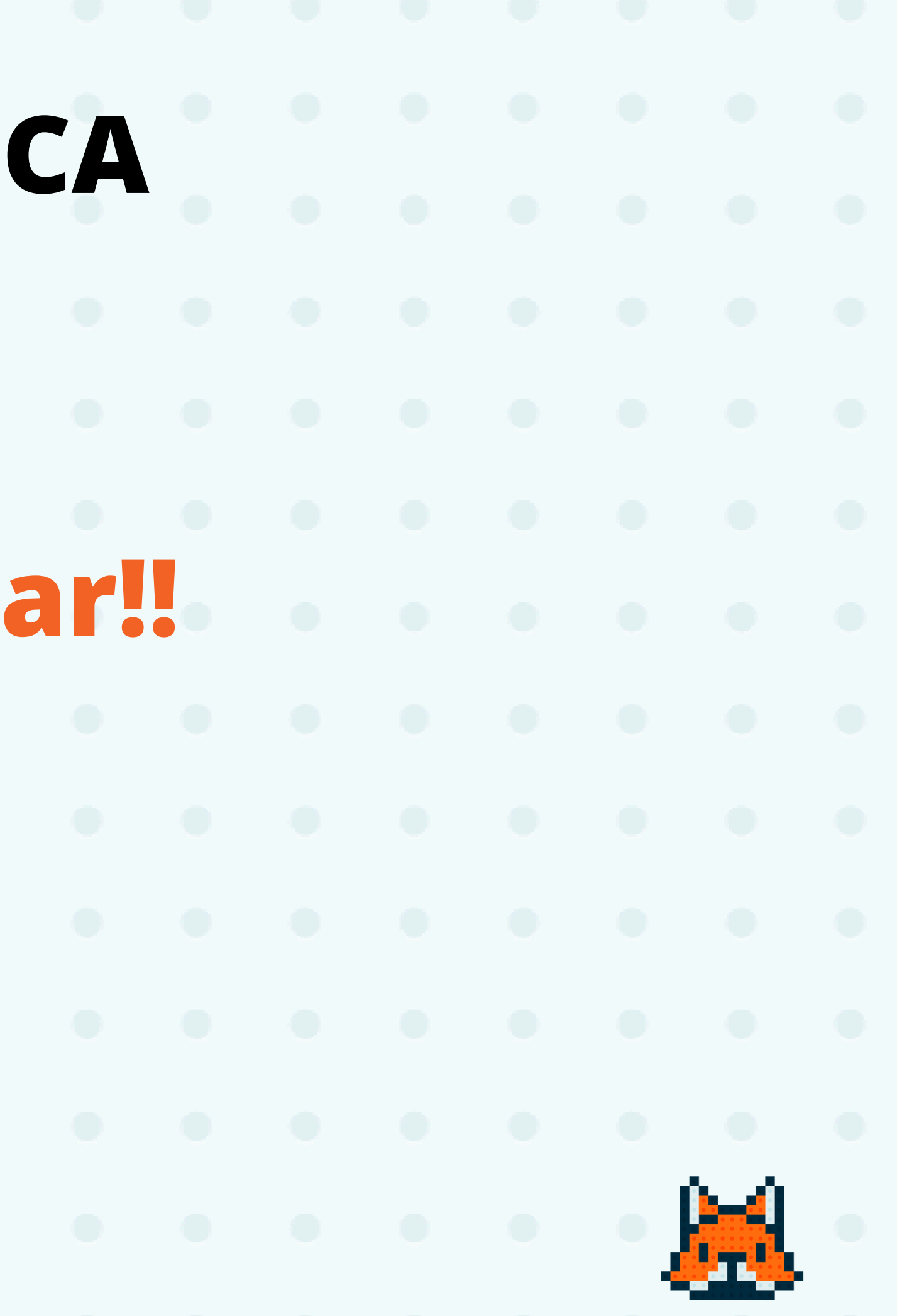

### **Tarefa**:

- Em seus grupos faça:
  - Separe o display LCD.
  - **Dois sensores**;

### Exercício 1:

- Exiba uma mensagem no topo;
- Exiba uma mensagem no rodapé;
- Exiba duas mensagens rolando.

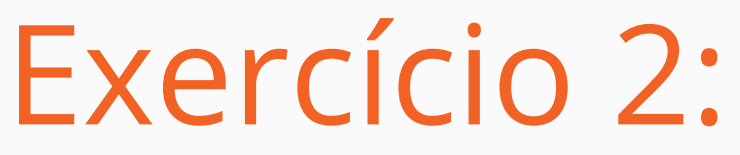

### Exercício 3:

• Conecte dois sensores no display e exiba seus valores nele;

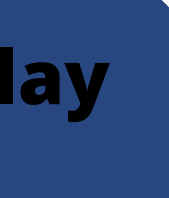

### Conecte um sensor no Display; Crie uma variavel para o sensor; • Exiba o valor do sensor no Display.

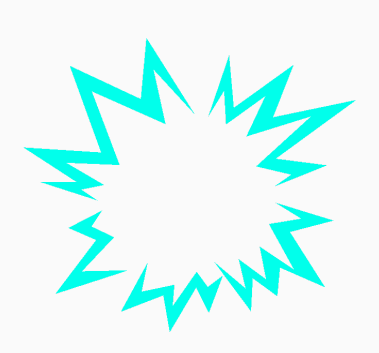